### BAB 5. PEMBAHASAN DAN UJI COBA HASIL PENELITIAN

Pada bab ini akan dibahas pembahasan dari penelitian yang dibuat dan hasil uji coba penelitian. Bab ini akan menjelaskan hasil keluaran dari setiap uji coba pada setiap kondisi penelitian. Berikut penjelasannya.

#### 5.1 Login

Pada fitur *login*, penanganan kesalahan dan hasil kesalahan dalam memasukkan data dapat dilihat pada Tabel 5.1 dan Gambar 5.1.

| No | Aksi   | Hasil                                  | Status   |
|----|--------|----------------------------------------|----------|
| 1  |        | Jika Id Pengguna dan password          | Berhasil |
|    | Klik   | pengguna tidak terisi muncul pesan "Id |          |
|    | tombol | atau <i>password</i> salah".           |          |
| 2  | Login  | Jika Id Pengguna atau password yang    | Berhasil |
|    |        | dimasukkan tidak sesuai muncul pesan   |          |
|    |        | "Id atau <i>password</i> salah".       |          |

Tabel 5.1 Tabel testing login

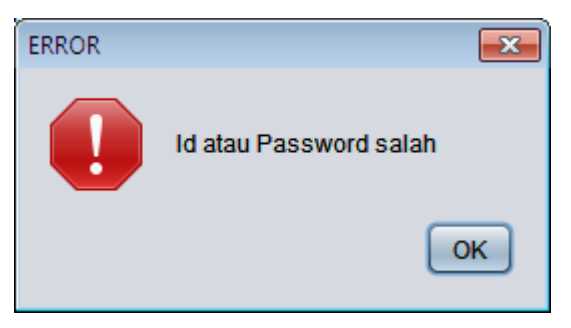

Gambar 5.1 Gambar Testing Login

#### 5.2 Kode Rahasia Pembuatan Data Admin

Pada fitur pemasukkan kode rahasia pembuatan data admin oleh pengguna, penanganan kesalahan karena tidak memasukkan data atau memasukkan data yang tidak sesuai dapat dilihat pada Tabel 5.2, Gambar 5.2 dan Gambar 5.3.

| No | Aksi        | Hasil                                | Status   |
|----|-------------|--------------------------------------|----------|
| 1  |             | Jika kode rahasia admin tidak terisi | Berhasil |
|    |             | muncul pesan "Tidak memasukkan kode  |          |
|    | Klik tombol | Admin".                              |          |
| 2  | OK          | Jika kode rahasia admin tidak sesuai | Berhasil |
|    |             | muncul pesan "Kode input yang        |          |
|    |             | dimasukkan salah".                   |          |

Tabel 5.2 Tabel testing kode rahasia admin tidak terisi

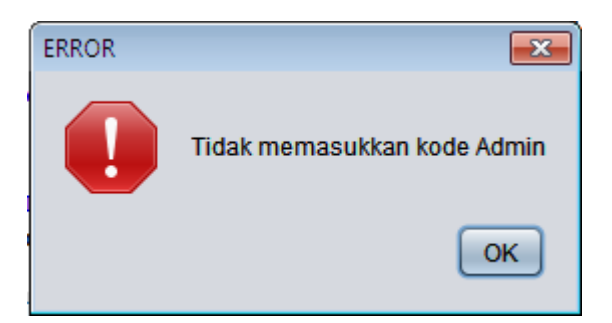

Gambar 5.2 Gambar testing kode rahasia admin tidak terisi

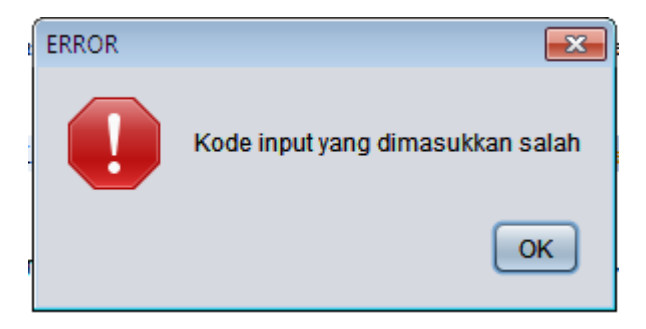

Gambar 5.3 Gambar testing kode rahasia admin salah

#### 5.3 Tambah Data Cabang

Pada fitur penambahan data cabang, penanganan kesalahan dalam proses pengisian data cabang yang diperlukan dapat dilihat pada Tabel 5.3, Gambar 5.4 dan Gambar 5.5.

| No | Aksi        | Hasil                                        | Status   |
|----|-------------|----------------------------------------------|----------|
| 1  |             | Jika Id Cabang atau nama cabang atau         | Berhasil |
|    |             | kota atau alamat atau nomor telepon          |          |
|    |             | tidak terisi muncul pesan "Data tidak terisi |          |
|    | Klik tombol | dengan baik".                                |          |
| 2  | Buat        | Jika nomor telepon tidak diisi dengan        | Berhasil |
|    |             | angka muncul pesan "Data no Telepon          |          |
|    |             | harus diisi angka".                          |          |

Tabel 5.3 Tabel testing tambah data cabang

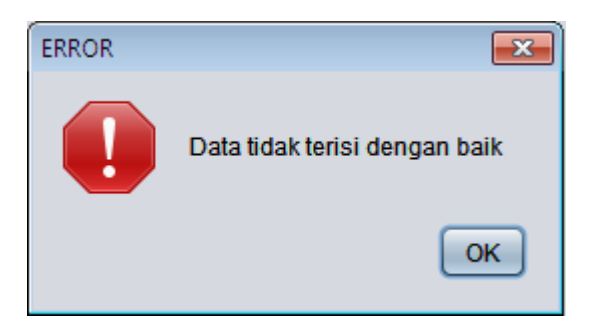

Gambar 5.4 Tabel testing tambah data cabang jika tidak terisi

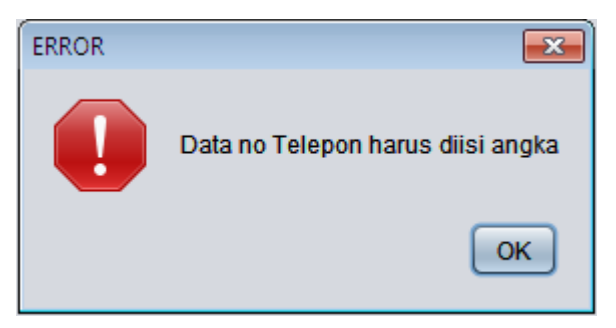

Gambar 5.5 Tabel *testing* tambah data cabang jika nomor telepon tidak diisi angka

#### 5.4 Buat Data Admin

Pada fitur pembuatan data admin, penanganan kesalahan dalam proses pengisian data admin yang diperlukan dapat dilihat pada Tabel 5.4, Gambar 5.6 dan Gambar 5.7.

| No | Aksi        | Hasil                                    | Status   |
|----|-------------|------------------------------------------|----------|
| 1  |             | Jika kata kunci atau nama admin tidak    | Berhasil |
|    |             | terisi muncul pesan "Data tidak terisi   |          |
|    | Klik tombol | dengan baik".                            |          |
| 2  | Buat        | Jika Id cabang yang dipilih sudah dibuat | Berhasil |
|    |             | sebelumnya muncul pesan "Data Admin      |          |
|    |             | telah dibuat sebelumnya".                |          |

Tabel 5.4 Tabel testing buat data admin

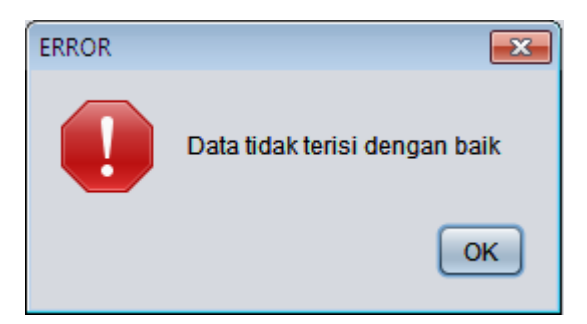

Gambar 5.6 Gambar testing buat data admin jika data tidak terisi

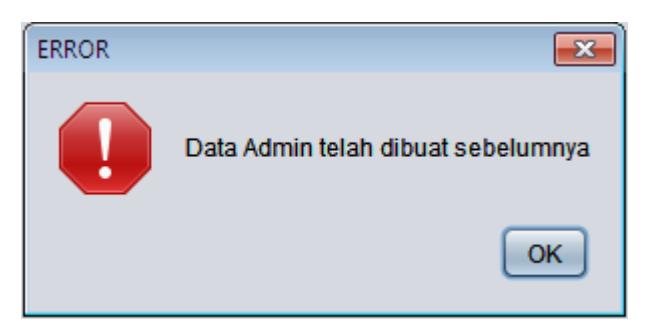

Gambar 5.7 Gambar *testing* buat data admin jika data telah dibuat sebelumnya

#### 5.5 Buat Data Karyawan dari Admin

Pada fitur pembuatan data karyawan oleh admin, penanganan kesalahan dalam proses pengisian data karyawan yang diperlukan dapat dilihat pada Tabel 5.5, Gambar 5.8, Gambar 5.9, Gambar 5.10, dan Gambar 5.11.

| No | Aksi        | Hasil                                     | Status   |
|----|-------------|-------------------------------------------|----------|
| 1  |             | Jika nama lengkap atau kata kunci         | Berhasil |
|    |             | atau id jabatan atau id cabang atau       |          |
|    |             | alamat atau tempat tanggal lahir atau     |          |
|    |             | jenis kelamin atau tanggal mulai kerja    |          |
|    |             | tidak terisi muncul pesan "Data tidak     |          |
|    |             | terisi dengan baik".                      |          |
| 2  |             | Jika tanggal lahir atau tanggal mulai     | Berhasil |
|    | Klik tombol | kerja tidak diisi dengan format tanggal   |          |
|    | Tambah      | muncul pesan "Data tanggal lahir atau     |          |
|    |             | tanggal mulai kerja harus diisi dengan    |          |
|    |             | format tanggal".                          |          |
| 3  |             | Jika id jabatan bukan direktur (DIRC)     | Berhasil |
|    |             | atau <i>Manager</i> HRD (MHRD) muncul     |          |
|    |             | pesan "Hanya dapat membuat data           |          |
|    |             | Direktur dan Manager HRD".                |          |
| 4  |             | Jika total tahun dari tanggal lahir       | Berhasil |
|    |             | direktur atau <i>Manager</i> HRD (MHRD)   |          |
|    |             | tidak melebihi 18 tahun dan tanggal       |          |
|    |             | mulai kerja tidak diisi setelah hari ini, |          |
|    |             | maka muncul pesan "Karyawan yang          |          |
|    |             | dipekerjakan harus melebihi 18 tahun      |          |
|    |             | dan tanggal mulai kerja tidak bisa diisi  |          |
|    |             | melebihi tanggal hari ini"                |          |

Tabel 5.5 Tabel testing buat data karyawan dari admin

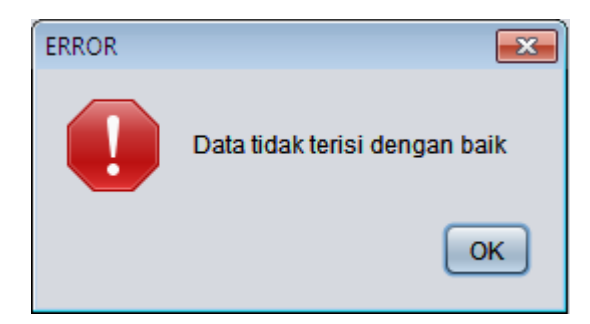

Gambar 5.8 Gambar *testing* buat data karyawan dari admin jika data tidak terisi

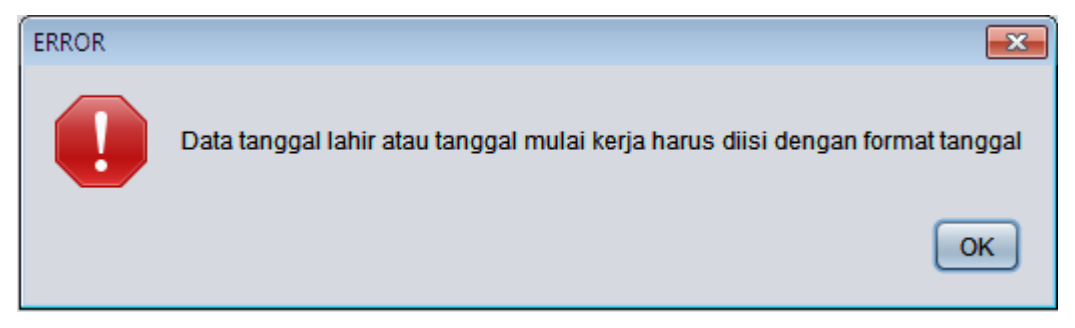

Gambar 5.9 Gambar *testing* buat data karyawan dari admin jika data tanggal lahir atau tanggal mulai kerja tidak diisi sesuai dengan format tanggal

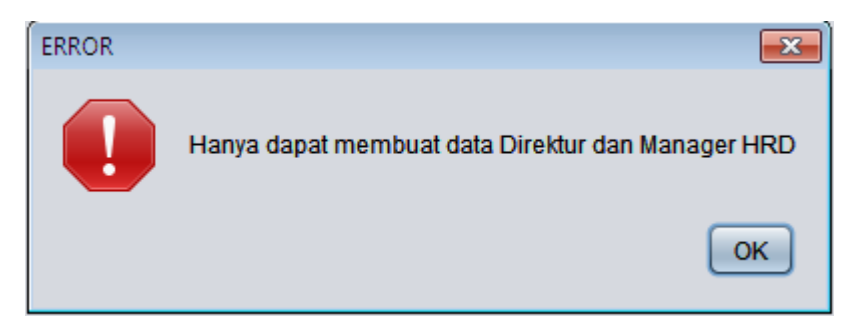

Gambar 5.10 Gambar *testing* buat data karyawan dari admin jika id jabatan bukan Direktur atau Manager HRD

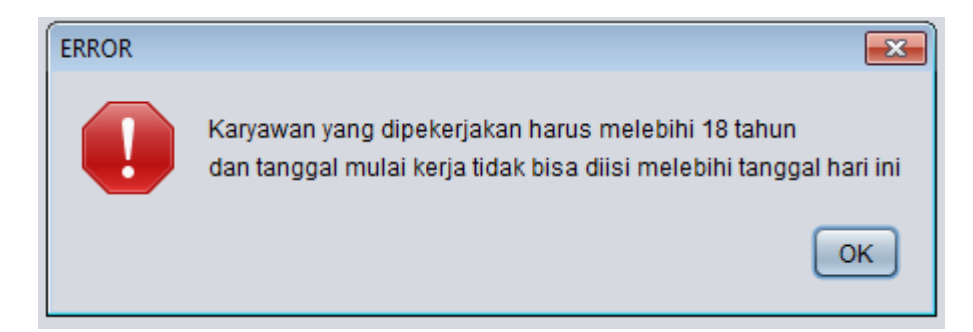

Gambar 5.11 Gambar *testing* data karyawan dari admin jika total tahun dari tanggal lahir direktur atau *Manager* HRD (MHRD) tidak melebihi 18 tahun dan tanggal mulai kerja tidak diisi setelah hari ini

#### 5.6 Tambah Data Departemen

Pada fitur penambahan data departemen, penanganan kesalahan pada pengisian data departemen yang diperlukan dapat dilihat pada Tabel 5.6 dan Gambar 5.12.

| No | Aksi        | Hasil                             | Status   |
|----|-------------|-----------------------------------|----------|
| 1  | Klik tombol | Jika nama departemen tidak terisi | Berhasil |
|    | Tambah      | muncul pesan "Nama Departemen     |          |
|    |             | harus diisi".                     |          |

| Tabel 5.6 Tabel | testing tambah  | data | departemen |
|-----------------|-----------------|------|------------|
| 100010101000    | tooting turnsun | aala | aopanonion |

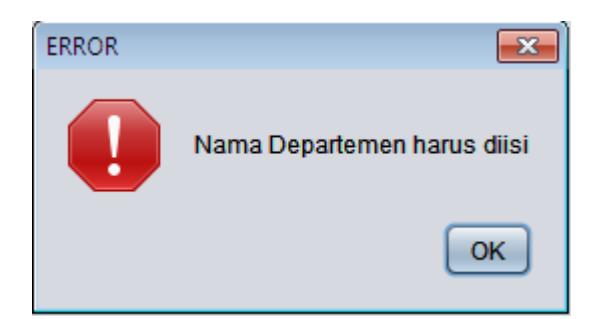

Gambar 5.12 Gambar *testing* tambah data departemen jika nama departemen tidak diisi

#### 5.7 Tambah Data Jabatan

Pada fitur penambahan data jabatan, penanganan kesalahan pada pengisian data jabatan yang diperlukan dapat dilihat pada Tabel 5.7, Gambar 5.14, dan Gambar 5.14.

| No | Aksi        | Hasil                                  | Status   |
|----|-------------|----------------------------------------|----------|
| 1  |             | Jika id jabatan atau id departemen     | Berhasil |
|    |             | atau nama jabatan tidak terisi muncul  |          |
|    | Klik tombol | pesan "Data tidak terisi dengan baik". |          |
| 2  | Tambah      | Jika data id jabatan dan id            | Berhasil |
|    |             | departemen yang akan dibuat sama       |          |
|    |             | muncul pesan "Data telah dibuat        |          |
|    |             | sebelumnya".                           |          |

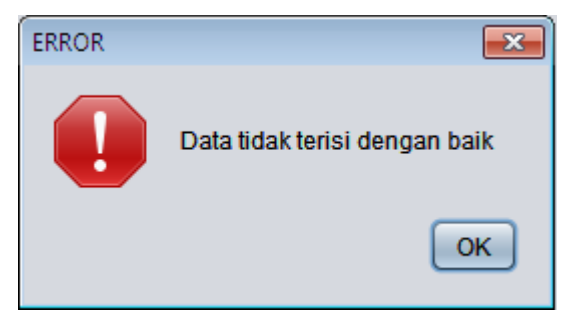

Gambar 5.13 Gambar *testing* tambah data jabatan jika tidak terisi dengan baik

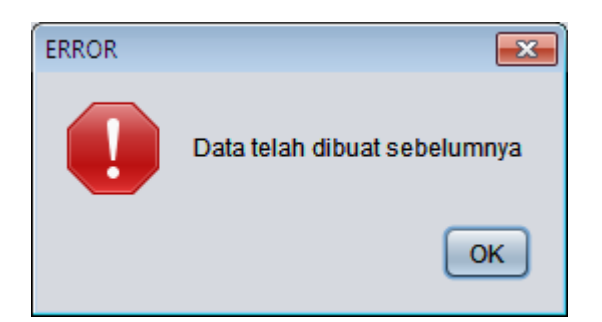

Gambar 5.14 Gambar *testing* tambah data jabatan jika data telah dibuat sebelumnya

#### 5.8 Tambah Data Karyawan dari Manager HRD

Pada fitur penambahan data karyawan oleh manager HRD, penanganan kesalahan pada pengisian data karyawan yang diperlukan dapat dilihat pada Tabel 5.8, Gambar 5.15, Gambar 5.16, Gambar 5.17, Gambar 5.17, dan Gambar 5.18.

| No | Aksi        | Hasil                                    | Status   |
|----|-------------|------------------------------------------|----------|
| 1  |             | Jika kata kunci atau id jabatan atau id  | Berhasil |
|    |             | cabang atau nama lengkap atau            |          |
|    |             | alamat atau tempat tanggal lahir atau    |          |
|    |             | jenis kelamin atau tanggal mulai kerja   |          |
|    |             | tidak terisi muncul pesan "Data tidak    |          |
|    |             | terisi dengan baik".                     |          |
| 2  | Klik tombol | Jika data tanggal lahir atau tanggal     | Berhasil |
|    | Tambah      | mulai kerja tidak diisi dengan format    |          |
|    |             | tanggal muncul pesan "Data tanggal       |          |
|    |             | lahir atau mulai kerja tidak diisi       |          |
|    |             | dengan format yang sesuai".              |          |
| 3  |             | Jika data id jabatan diisi Direktur atau | Berhasil |
|    |             | Manager HRD muncul pesan "Tidak          |          |
|    |             | dapat membuat data Direktur dan          |          |

Tabel 5.8 Tabel testing tambah data karyawan dari manager hrd

|   | 1 | Manager HRD".                             |          |
|---|---|-------------------------------------------|----------|
| 4 |   | Jika total tahun dari tanggal lahir       | Berhasil |
|   | ( | direktur atau Manager HRD (MHRD)          |          |
|   | t | tidak melebihi 18 tahun dan tanggal       |          |
|   |   | mulai kerja tidak diisi setelah hari ini, |          |
|   | 1 | maka muncul pesan "Karyawan yang          |          |
|   |   | dipekerjakan harus melebihi 18 tahun      |          |
|   |   | dan tanggal mulai kerja tidak bisa diisi  |          |
|   | 1 | melebihi tanggal hari ini"                |          |

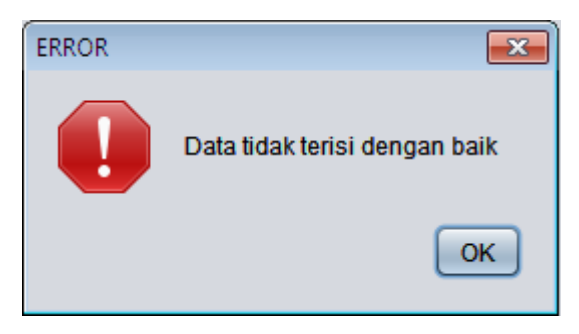

Gambar 5.15 Gambar *testing* tambah data karyawan dari manager hrd jika tidak terisi dengan baik

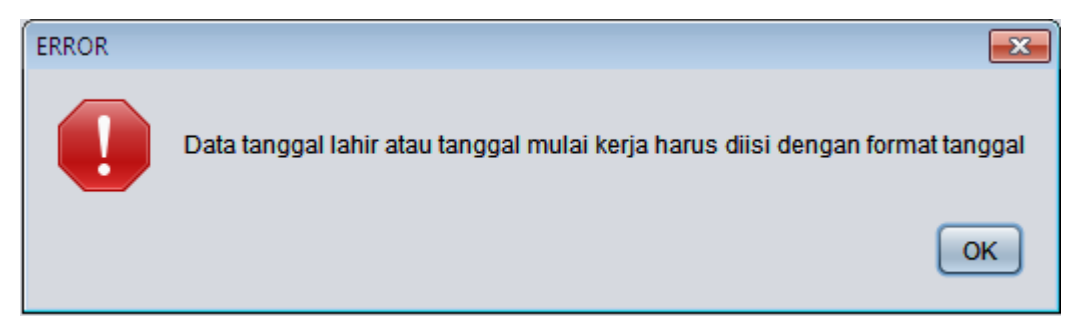

Gambar 5.16 Gambar *testing* tambah data karyawan dari manager hrd jika data tanggal lahir atau tanggal mulai kerja tidak sesuai dengan format

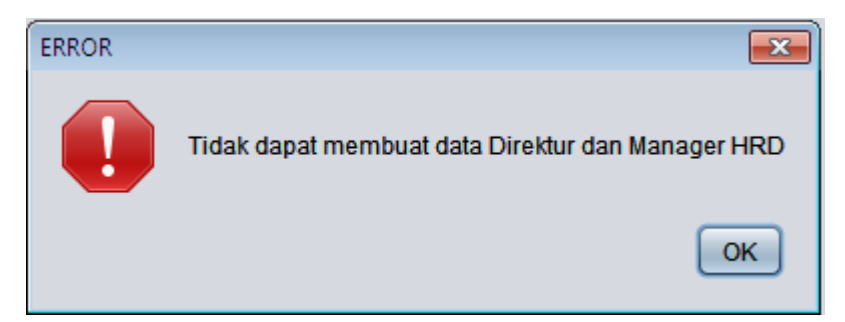

Gambar 5.17 Gambar *testing* tambah data karyawan dari manager hrd jika id jabatan diisi dengan Direktur dan *Manager* HRD

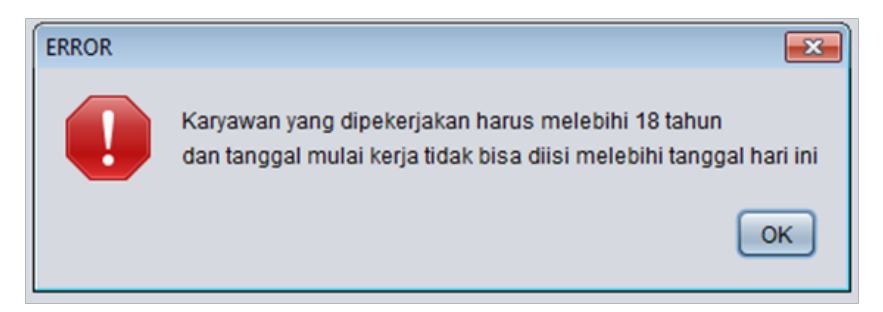

Gambar 5.18 Gambar *testing* data karyawan dari *manager* HRD jika total tahun dari tanggal lahir karyawan tidak melebihi 18 tahun dan tanggal mulai kerja tidak diisi setelah hari ini

#### 5.9 Tambah Data Kriteria

Pada fitur penambahan data kriteria, penanganan kesalahan pengisian data kriteria yang diperlukan dapat dilihat pada Tabel 5.9, Gambar 5.21, Gambar 5.22, Gambar 5.22, dan Gambar 5.22.

| No | Aksi        | Hasil                                    | Status   |
|----|-------------|------------------------------------------|----------|
| 1  |             | Jika id kriteria atau nama kriteria atau | Berhasil |
|    |             | bobot penilaian atau status kriteria     |          |
|    |             | tidak terisi muncul "Data tidak terisi   |          |
|    | Klik tombol | dengan baik".                            |          |
| 2  | Tambah      | Jika bobot penilaian tidak diisi angka   | Berhasil |
|    |             | muncul pesan "Data bobot nilai harus     |          |
|    |             | diisi angka".                            |          |
| 3  |             | Jika id kriteria yang ingin dibuat sudah | Berhasil |
|    |             | ada muncul pesan "Data telah dibuat      |          |
|    |             | sebelumnya".                             |          |
| 4  |             | Jika data bobot penilaian yang diisi     | Berhasil |
|    |             | tidak bisa tertampung karena sudah       |          |
|    |             | memenuhi persyaratan muncul pesan        |          |
|    |             | "Bobot Kriteria hanya dapat dibuat       |          |
|    |             | pada bilangan antara 0 sampai 1".        |          |

Tabel 5.9 Tabel testing tambah data kriteria

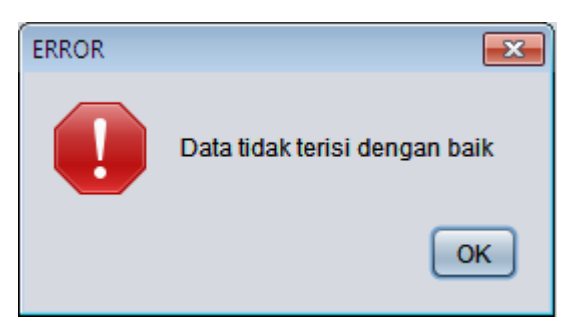

Gambar 5.19 Gambar *testing* tambah data kriteria jika data tidak terisi dengan baik

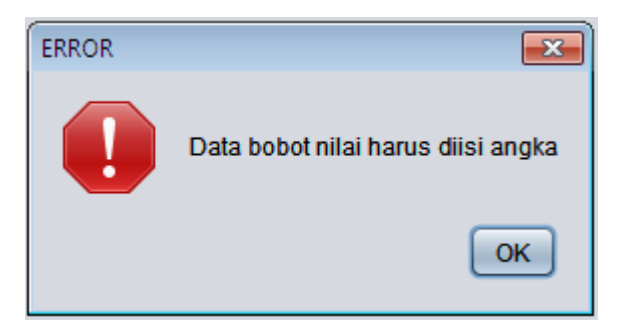

Gambar 5.20 Gambar *testing* tambah data kriteria jika data bobot nilai tidak diisi angka

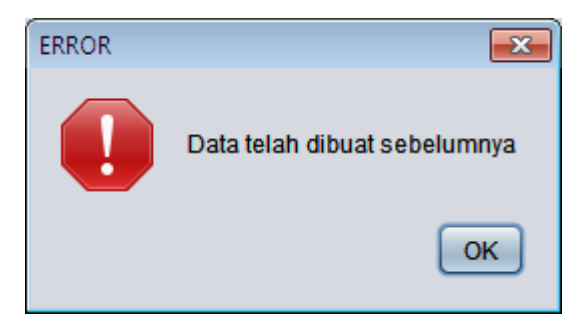

Gambar 5.21 Gambar *testing* tambah data kriteria jika data yang ingin dibuat sudah dibuat sebelumnya

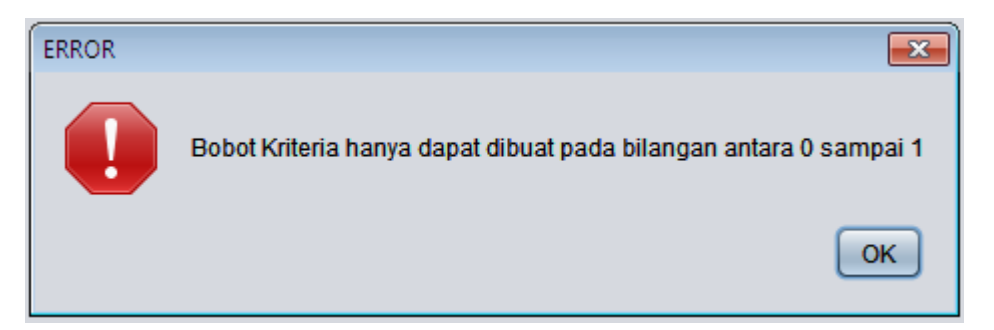

Gambar 5.22 Gambar *testing* tambah data kriteria jika data bobot nilai diisi angka lebih dari 1

#### 5.10 Buat Data Penilaian

Pada fitur pembuatan data penilaian, penanganan kesalahan pengisian data penilaian dapat dilihat pada Tabel 5.10, Gambar 5.25, Gambar 5.25, dan Gambar 5.25.

| No | Aksi        | Hasil                                       | Status   |
|----|-------------|---------------------------------------------|----------|
| 1  |             | Jika karyawan Id tidak terisi muncul        | Berhasil |
|    |             | pesan "Data Karyawan ID tidak terisi"       |          |
| 2  |             | Jika karyawan Id berhubungan dengan         |          |
|    |             | jabatan direktur dan seluruh <i>manager</i> | Berhasil |
|    | Klik Tombol | atau <i>supervisor</i> muncul pesan "Tidak  |          |
|    | Buat        | dapat dibuat".                              |          |
| 3  |             | Jika karyawan Id dan periode yang           |          |
|    |             | dipilih sudah pernah dibuat                 | Berhasil |
|    |             | sebelumnya muncul pesan "Data               |          |
|    |             | sudah dibuat sebelumnya".                   |          |

| Tabel 5.10 Tabel | testing buat | data penilaian |
|------------------|--------------|----------------|
|------------------|--------------|----------------|

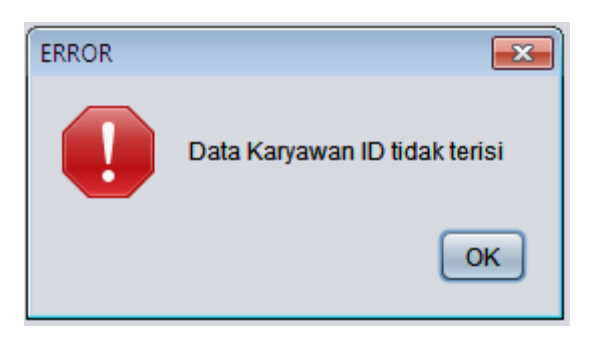

Gambar 5.23 Gambar testing buat data penilaian jika karyawan Id tidak terisi

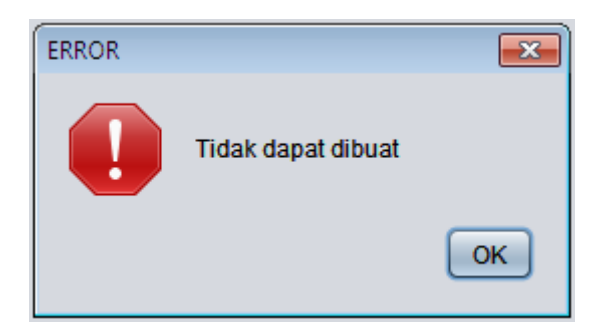

Gambar 5.24 Gambar *testing* buat data penilaian jika karyawan Id diisi dengan jabatan direktur dan seluruh *manager* atau *supervisor* 

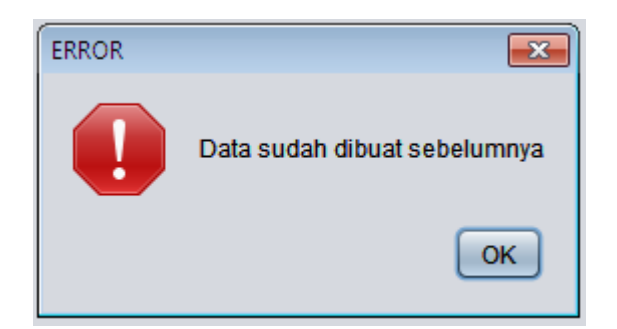

Gambar 5.25 Gambar *testing* buat data penilaian jika karyawan Id dan periode yang diisi sudah dibuat sebelumnya

#### 5.11 Menilai Kinerja Karyawan

Pada fitur menilai kinerja karyawan, penanganan kesalahan pengisian penilaian kinerja karyawan dapat dilihat pada Tabel 5.11 dan Gambar 5.26.

| No | Aksi       | Hasil                                                                                                    | Status   |
|----|------------|----------------------------------------------------------------------------------------------------|----------|
| 1  | Klik tabel | Jika memilih karyawan dengan status<br>penilaian karyawan sudah dinilai<br>muncul pesan "Data sudah dinilai | Berhasil |
|    |            | muncul pesan "Data sudah dinilai sebelumnya".                                                               |          |

Tabel 5.11 Tabel testing menilai kinerja karyawan

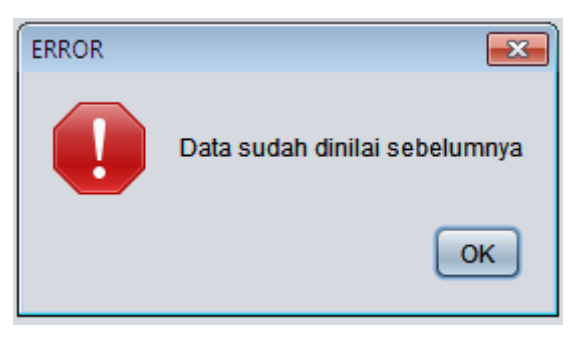

Gambar 5.26 Gambar *testing* menilai kinerja karyawan jika data karyawan yang dipilih memiliki status penilaian sudah dinilai

#### 5.12 Hasil Penilaian Karyawan

Pada hasil penilaian karyawan, penanganan kesalahan pengisian data hasil penilaian karyawan dapat dilihat pada Tabel 5.12, Gambar 5.28, dan Gambar 5.28.

| No | Aksi        | Hasil                                                                             | Status   |
|----|-------------|-----------------------------------------------------------------------------------|----------|
| 1  |             | Jika data bulan atau tahun tidak terisi<br>muncul pesan "Data tidak terisi dengan | Berhasil |
|    | Klik tombol | baik".                                                                            |          |
| 2  | Lihat       | Jika periode penilaian yang dipilih                                               |          |
|    |             | belum dibuat muncul pesan "Data                                                   | Berhasil |
|    |             | penilaian pada periode tersebut belum dibuat".                                    |          |

Tabel 5.12 Tabel *testing* hasil penilaian karyawan

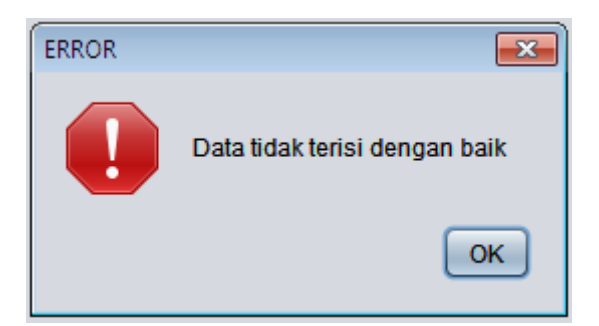

Gambar 5.27 Gambar *testing* hasil penilaian karyawan jika data bulan atau tahun tidak terisi

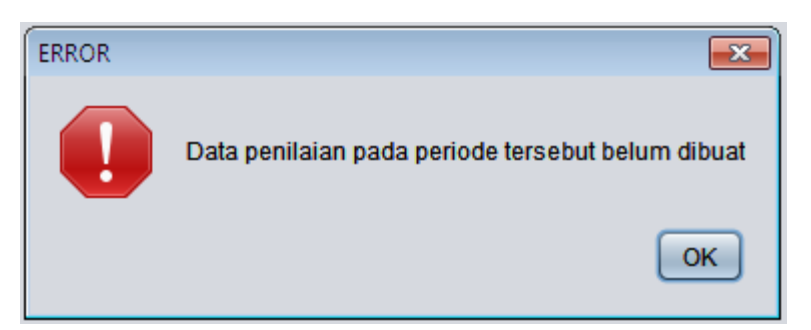

Gambar 5.28 Gambar *testing* hasil penilaian karyawan jika periode penilaian yang dipilih belum dibuat sebelumnya

#### 5.13 Lihat Rapor Kinerja Karyawan

Pada fitur lihat rapor kinerja karyawan, penanganan kesalahan pemilihan periode dapat dilihat pada Tabel 5.13 dan Gambar 5.29.

Tabel 5.13 Tabel testing lihat rapor kinerja karyawan

| No | Aksi        | Hasil                               | Status   |
|----|-------------|-------------------------------------|----------|
|    |             | Jika periode penilaian yang dipilih |          |
| 1  | Klik tombol | belum dibuat sebelumnya muncul      | Berhasil |
|    | Lihat       | pesan "Tidak ada penilaian pada     |          |
|    |             | periode tersebut".                  |          |

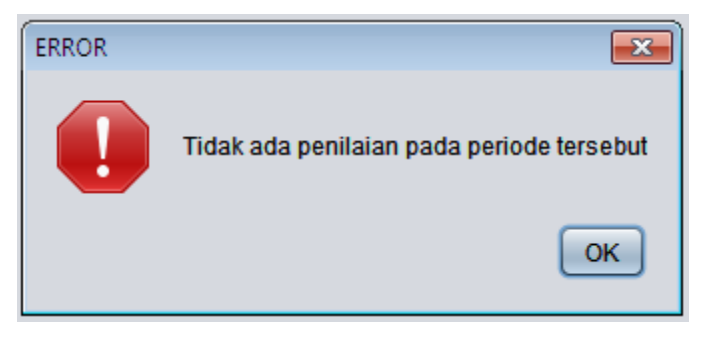

Gambar 5.29 Gambar *testing* lihat rapor kinerja karyawan jika periode yang dipilih belum dibuat sebelumnya

#### 5.14 Lihat Kinerja Karyawan

Pada fitur lihat kinerja karyawan, penanganan kesalahan pada pemilihan periode penilaian dapat dilihat pada Tabel 5.14 dan Gambar 5.30.

| No | Aksi        | Hasil                                     | Status   |
|----|-------------|-------------------------------------------|----------|
|    | Klik tombol | Jika periode penilaian yang ingin dilihat |          |
| 1  | Lihat       | belum dibuat muncul pesan "Data tidak     | Berhasil |
|    |             | ditemukan".                               |          |

Tabel 5.14 Tabel testing lihat kinerja karyawan

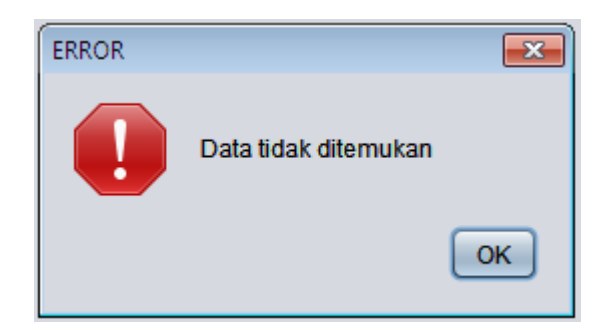

Gambar 5.30 Gambar *testing* lihat kinerja karyawan jika periode penilaian yang ingin dilihat belum dibuat

#### 5.15 Statistik Kinerja Karyawan

Pada fitur statistik kinerja karyawan, penanganan kesalahan pada pemilihan periode penilaian dapat dilihat pada Tabel 5.15 dan Gambar 5.31.

| No | Aksi        | Hasil                                | Status   |
|----|-------------|--------------------------------------|----------|
|    | Klik tombol | Jika periode penilaian yang dipilih  |          |
| 1  | Lihat       | belum dibuat muncul pesan "Tidak ada | Berhasil |
|    |             | penilaian pada periode tersebut".    |          |

Tabel 5.15 Tabel testing statistik kinerja karyawan

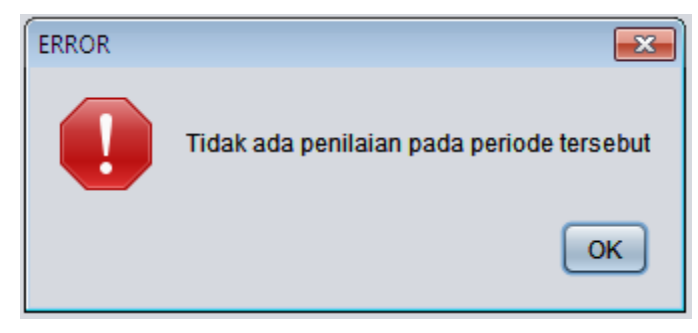

Gambar 5.31 Gambar *testing* statistik kinerja karyawan jika periode penilaian yang dipilih belum dibuat

#### 5.16 Laporan Kinerja Karyawan

Pada fitur laporan kinerja karyawan, penanganan kesalahan pada pemilihan periode penilaian dapat dilihat pada Tabel 5.16 dan Gambar 5.32.

Tabel 5.16 Tabel testing laporan kinerja karyawan

| No | Aksi        | Hasil                                | Status   |
|----|-------------|--------------------------------------|----------|
|    | Klik tombol | Jika periode penilaian yang dipilih  |          |
| 1  | Lihat       | belum dibuat muncul pesan "Tidak ada | Berhasil |
|    |             | penilaian pada periode tersebut".    |          |

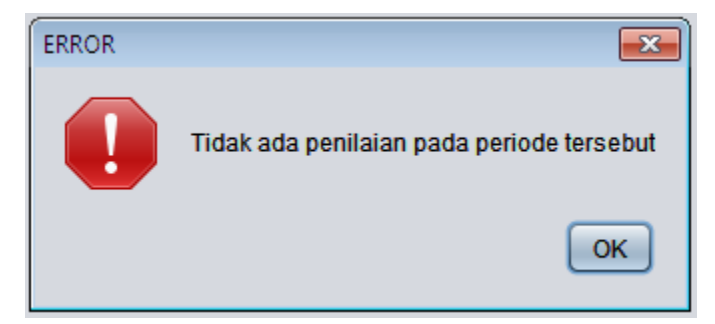

Gambar 5.32 Gambar *testing* laporan kinerja karyawan jika periode penilaian yang dipilih belum dibuat

#### 5.17 Pembuatan Diagram dan Laporan

Untuk mengetahui tingkat keakuratan data, maka dilakukan uji coba dan contoh kasus pengolahan data secara *manual*. Hasil pengolahan data pada aplikasi akan dibandingkan dengan perhitungan yang dilakukan secara *manual*. Berikut akan ditampilkan contoh kasus penilaian kinerja karyawan sebagai berikut :

#### 5.17.1 Penentuan Bobot Nilai Kriteria

| Kriteria ID | Nama Kriteria | Bobot Nilai | Status   |
|-------------|---------------|-------------|----------|
| K1          | Kehadiran     | 0.2         | Maksimal |
| K2          | Produktifitas | 0.3         | Maksimal |
| K3          | Kebersihan    | 0.3         | Maksimal |
| K4          | Inovasi       | 0.1         | Minimal  |
| K5          | Sikap         | 0.1         | Minimal  |

Tabel 5.17 Tabel Kriteria

Penentuan status setiap kriteria dilihat berdasarkan bobot nilai yang dimiliki setiap kriteria. Status maksimal diberikan kepada bobot nilai terbesar pada kriteria atau bobot nilai yang bukan bobot nilai terkecil pada setiap kriteria. Status minimal diberikan kepada bobot nilai terkecil pada kriteria. Status kriteria akan menentukan perhitungan normalisasi setiap nilai penilaian.

#### 5.17.2 Penilaian Kinerja Karyawan

Proses penilaian kinerja karyawan dilakukan oleh pihak HRD. Penilaian akan dilakukan setiap bulan dan dari hasil penilaian akan dihitung untuk mengetahui tingkat kinerja karyawan.

Contoh kasus penilaian kinerja karyawan periode Januari 2014 dapat dilihat pada Tabel 5.19.

| A = Penilaian Id    | F = Nilai Produktifitas |
|---------------------|-------------------------|
| B = Karyawan Id     | G = Nilai Kebersihan    |
| C = Nama Karyawan   | H = Nilai Inovasi       |
| D = Periode         | I = Nilai Sikap         |
| E = Nilai Kehadiran |                         |

Tabel 5.18 Tabel alias Tabel Penilaian Kinerja Karyawan

|          | Penilaian Kinerja Karyawan Periode Januari 2015 |             |         |   |   |   |   |   |
|----------|-------------------------------------------------|-------------|---------|---|---|---|---|---|
| A        | В                                               | С           | D       | E | F | G | Н | I |
| P0001-   | BDG01-                                          | Sudjatmiko  | Januari | 8 | 8 | 7 | 7 | 6 |
| Januari- | D3-                                             |             | 2014    |   |   |   |   |   |
| 2014     | SADM-                                           |             |         |   |   |   |   |   |
|          | A04                                             |             |         |   |   |   |   |   |
| P0002-   | BDG01-                                          | Chintya Ang | Januari | 7 | 8 | 8 | 7 | 7 |
| Januari- | D3-SPJK-                                        |             | 2014    |   |   |   |   |   |
| 2014     | A05                                             |             |         |   |   |   |   |   |
| P0003-   | BDG01-                                          | Siti Alifah | Januari | 7 | 7 | 8 | 7 | 7 |
| Januari- | D4-SSPG-                                        |             | 2014    |   |   |   |   |   |
| 2014     | A07                                             |             |         |   |   |   |   |   |
| P0004-   | BDG01-                                          | Devita Sri  | Januari | 7 | 8 | 9 | 7 | 8 |
| Januari- | D4-SSPG-                                        |             | 2014    |   |   |   |   |   |
| 2014     | A08                                             |             |         |   |   |   |   |   |
| P0005-   | BDG01-                                          | Mega        | Januari | 8 | 7 | 7 | 8 | 7 |
| Januari- | D4-SSPG-                                        | Yulianti    | 2014    |   |   |   |   |   |
| 2014     | A09                                             |             |         |   |   |   |   |   |
| P0006-   | BDG01-                                          | Detty       | Januari | 6 | 8 | 7 | 6 | 7 |
| Januari- | D4-SSPG-                                        | Nurmalah    | 2014    |   |   |   |   |   |
| 2014     | A10                                             |             |         |   |   |   |   |   |
| P0007-   | BDG01-                                          | Nur Indah   | Januari | 8 | 7 | 7 | 7 | 7 |
| Januari- | D4-SSPG-                                        | Melati      | 2014    |   |   |   |   |   |
| 2014     | A11                                             |             |         |   |   |   |   |   |
| P0008-   | BDG01-                                          | Ajeng       | Januari | 7 | 9 | 7 | 8 | 6 |
| Januari- | D4-SSPG-                                        |             | 2014    |   |   |   |   |   |
| 2014     | A12                                             |             |         |   |   |   |   |   |
| P0009-   | BDG01-                                          | Toni Kiwan  | Januari | 7 | 8 | 7 | 8 | 8 |
| Januari- | D5-BKRY-                                        |             | 2014    |   |   |   |   |   |
| 2014     | A14                                             |             |         |   |   |   |   |   |

Tabel 5.19 Tabel Penilaian Kinerja Karyawan Periode Januari 2015

| P0010-   | BDG01-   | Engkos       | Januari | 8 | 6 | 6 | 7 | 6 |
|----------|----------|--------------|---------|---|---|---|---|---|
| Januari- | D5-BKRY- | Rahmat       | 2014    |   |   |   |   |   |
| 2014     | A15      |              |         |   |   |   |   |   |
| P0011-   | BDG01-   | Bayu         | Januari | 8 | 8 | 7 | 6 | 7 |
| Januari- | D5-BKRY- | Kurniansyah  | 2014    |   |   |   |   |   |
| 2014     | A16      |              |         |   |   |   |   |   |
| P0012-   | BDG01-   | Andi Triatmo | Januari | 7 | 6 | 8 | 8 | 7 |
| Januari- | D5-BKRY- |              | 2014    |   |   |   |   |   |
| 2014     | A17      |              |         |   |   |   |   |   |
| P0013-   | BDG01-   | Gungun       | Januari | 8 | 8 | 7 | 5 | 7 |
| Januari- | D5-BKRY- |              | 2014    |   |   |   |   |   |
| 2014     | A18      |              |         |   |   |   |   |   |
| P0014-   | BDG01-   | Adam Rizky   | Januari | 9 | 7 | 7 | 7 | 8 |
| Januari- | D5-BKRY- |              | 2014    |   |   |   |   |   |
| 2014     | A19      |              |         |   |   |   |   |   |
| P0015-   | BDG01-   | Asep Imam    | Januari | 6 | 5 | 8 | 7 | 7 |
| Januari- | D5-BKRY- |              | 2014    |   |   |   |   |   |
| 2014     | A20      |              |         |   |   |   |   |   |
| P0016-   | BDG01-   | Widya Ajeng  | Januari | 9 | 8 | 5 | 5 | 6 |
| Januari- | D6-      |              | 2014    |   |   |   |   |   |
| 2014     | PRCH-    |              |         |   |   |   |   |   |
|          | A22      |              |         |   |   |   |   |   |

Proses hasil penilaian dalam aplikasi dapat dilihat pada Gambar 5.33.

|                   |                    |            |         | Hasil |             |                       |
|-------------------|--------------------|------------|---------|-------|-------------|-----------------------|
| Penilaian ID Keha | iran Produktifitas | Kebersihan | Inovasi | Sikap | Periode Jan | vari 💌                |
| P0001-Januar      | 8                  | 8          | 7       | 7 6 4 |             | and the second second |
| P0002-Januar      | 7                  | 8          | 8       | 7 7   |             |                       |
| P0003-Januar      | 7                  | 7          | 8       | 7 7   | E - L       | inat                  |
| P0004-Januar      | 7                  | 8          | 9       | 7 6   |             |                       |
| P0005-Januar      | 8                  | 7          | 7       | 8 7   |             | ( manufacture )       |
| P0006-Januar      | 6                  | 8          | 7       | 6 7   | L'NO        | rmansasi              |
| P0007-Januar      | 8                  | 7          | 7       | 7 7   |             |                       |
| P0008-Januar      | 7                  | 9          | 7       | 8 6   |             |                       |
| P0009-Januar      | 7                  | 8          | 7       | 8 8   |             |                       |
| P0010-Januar      | 8                  | 6          | 6       | 7 6   |             |                       |
| P0011-Januar      | 8                  | 0          | 7       | 6 7   |             |                       |
| 20012-Januar      | 7                  | 6          | 8       | 8 7   |             |                       |
| 0013-Januar       | 8                  | 0          | 7       | 5 7   |             |                       |
| 20014- Januar     | 9                  | 7          | 7       | 7 8   |             |                       |
| 20015- Januar     | 6                  | 5          | 8       | 7 7   |             |                       |
| P0016-Januar      | 9                  | 8          | 5       | 6 6 * |             |                       |
| 084.1             | Tilla 2            | TRA 3      | Title   |       |             |                       |
|                   | 100 4              | 1000 0     |         |       |             |                       |
| rille 1           | Title 2            | Title 3    | Titte   | 4     |             |                       |

Gambar 5.33 Gambar hasil perhitungan kinerja karyawan periode Januari 2014

Setelah seluruh karyawan bawahan setiap departemen dinilai, selanjutnya nilai setiap kriteria akan dilakukan proses perhitungan normalisasi.

#### 5.17.3 Proses Normalisasi Penilaian

Pada kasus sistem penilaian ini, nilai kehadiran, nilai produktifitas, nilai kebersihan dihitung menggunakan rumus normalisasi nilai maksimal. Sedangkan nilai inovasi dan nilai sikap dihitung menggunakan rumus normalisasi nilai minimal. Rumus yang digunakan dapat dilihat pada Gambar 2.1.

Hasil perhitungan normalisasi penilaian kinerja karyawan dapat dilihat pada Tabel 5.20.

| Penilaian Kinerja Karyawan Periode Januari 2015 |       |       |       |       |  |  |
|-------------------------------------------------|-------|-------|-------|-------|--|--|
| E                                               | F     | G     | Н     | l     |  |  |
| 0.889                                           | 0.889 | 0.778 | 0.714 | 1     |  |  |
| 0.778                                           | 0.889 | 0.889 | 0.714 | 0.857 |  |  |
| 0.778                                           | 0.778 | 0.889 | 0.714 | 0.857 |  |  |
| 0.778                                           | 0.889 | 1     | 0.714 | 1     |  |  |
| 0.889                                           | 0.778 | 0.778 | 0.625 | 0.857 |  |  |
| 0.667                                           | 0.889 | 0.778 | 0.833 | 0.857 |  |  |
| 0.889                                           | 0.778 | 0.778 | 0.714 | 0.857 |  |  |
| 0.778                                           | 1     | 0.778 | 0.625 | 1     |  |  |
| 0.778                                           | 0.889 | 0.778 | 0.625 | 0.75  |  |  |
| 0.889                                           | 0.667 | 0.667 | 0.714 | 1     |  |  |
| 0.889                                           | 0.889 | 0.778 | 0.833 | 0.857 |  |  |
| 0.778                                           | 0.667 | 0.889 | 0.625 | 0.857 |  |  |
| 0.889                                           | 0.889 | 0.778 | 1     | 0.857 |  |  |
| 1                                               | 0.778 | 0.778 | 0.714 | 0.750 |  |  |
| 0.667                                           | 0.556 | 0.889 | 0.714 | 0.857 |  |  |
| 1                                               | 0.889 | 0.556 | 0.833 | 0.817 |  |  |

### Tabel 5.20 Tabel perhitungan normalisasi hasil penilaian kinerja karyawan periode Januari 2014

Hasil perhitungan normalisasi penilaian kinerja karyawan periode Januari 2014 pada aplikasi dapat dilihat pada Gambar 5.34.

| Hasil Penilaian Karyawan                                                                                                    |           |               |            |          |        |             |         |                                       |
|----------------------------------------------------------------------------------------------------|-----------|---------------|------------|----------|--------|-------------|---------|---------------------------------------|
| Penilaian ID                                                                                                    | Kehadiran | Produktifi    | as Keber   | sihan li | novasi | Sikap       | Periode | Januari                               |
| P0001-Janua                                                                                                    | r         | 8             | 8          | 7        | 7      | 6 👗         |         | · · · · · · · · · · · · · · · · · · · |
| P0002-Janua                                                                                                    | t         | 7             | 8          | 8        | 7      | 7 5         |         |                                       |
| P0003-Janua                                                                                                    | ta -      | 7             | 7          | 8        | 7      | 7           |         | Lihat                                 |
| P0004-Janua                                                                                                    | F         | 7             | 8          | 9        | 7      | 6           |         |                                       |
| P0005-Janua                                                                                                    | L         | 8             | 7          | 7        | 8      | 7           |         | Commission (                          |
| P0006-Janua                                                                                                    | t         | 6             | 8          | 7        | 6      | 7           |         | Normalisasi                           |
| Pó007-Janua                                                                                                    | r         | 8             | 7          | 7        | 7      | 7           |         |                                       |
| P0008-Janua                                                                                                    | t         | 7             | 9          | 7        | 8      | 6           |         |                                       |
| P0009-Janua                                                                                                    | f         | 7             | 8          | 7        | 8      | 8           |         |                                       |
| P0010-Janua                                                                                                    | <b>M</b>  | 8             | 6          | 6        | 7      | 6           |         |                                       |
| P0011-Janua                                                                                                    | t         | 8             | 8          | 7        | 6      | 7           |         |                                       |
| P0012-Janua                                                                                                    | f         | 7             | 6          | 8        | 8      | 7           |         |                                       |
| P0013-Janua                                                                                                    | f         | 8             | 8          | 7        | 5      | 7           |         |                                       |
| P0014-Janua                                                                                                    | t         | 9             | 7          | 7        | 7      | 8           |         |                                       |
| P0015-Janua                                                                                                    | f         | 6             | 5          | 8        | 7      | 7 _/        |         |                                       |
| PO016-Janua                                                                                                    |           | .9            | 8          | 5        | 0      | 0 *         |         |                                       |
| Penilaian ID                                                                                                    | Kehadiran | Produktifitas | Kebersihan | Inovasi  | Sikap  | Nilai Total |         |                                       |
| P0001-Janu                                                                                                    | 0.889     | 0.889         | 0.778      | 0.714    | 1      | 0.849       |         |                                       |
| P0002-Janu                                                                                                    | 0.778     | 0.889         | 0.889      | 0.714    | 0.857  | 0.846       |         |                                       |
| P0003-Janu                                                                                                    | 0.778     | 0.778         | 0.889      | 0.714    | 0.857  | 0.813       |         |                                       |
| P0004-Janu                                                                                                    | 0.778     | 0.889         | 1          | 0.714    | 1      | 0.894       |         |                                       |
| P0005-Janu                                                                                                    | 0.889     | 0.778         | 0.778      | 0.625    | 0.857  | 0.793       |         |                                       |
| P0006-Janu                                                                                                    | 0.667     | 0.889         | 0.778      | 0.833    | 0.857  | 0.802       |         |                                       |
| P0007-Janu                                                                                                    | 0.889     | 0.778         | 0.778      | 0.714    | 0.857  | 0.802       |         |                                       |
| POOOB-Janu                                                                                                    | 0.778     | 1             | 0.778      | 0.625    | 1      | 0.851       |         |                                       |
| -0009-Janu                                                                                                    | 0.778     | 0.889         | 0.778      | 0.025    | 0.75   | 0.793       |         |                                       |
| Janu.                                                                                                    | 0.889     | 0.007         | 0.067      | 0.714    | 1      | 0.749       |         |                                       |
| Janu.                                                                                                    | 0.889     | 0.889         | 0.778      | 0.033    | 0.057  | 0.847       |         |                                       |
| Janu.                                                                                                    | 0.778     | 0.05/         | 0.989      | 0.625    | 0.857  | 0.77        |         |                                       |
| -uura-Janu                                                                                                    | 0.884     | 0.889         | 0.778      | 1        | 0.857  | 0.863       |         |                                       |
| 20014-Janu                                                                                                    | 0.667     | 0.778         | 0.778      | 0.714    | 0.75   | 0.813       |         |                                       |
| Toota lar                                                                                                    | 0.007     | 0.000         | 0.889      | 0.022    | 0.857  | 0.724       |         |                                       |
| and the second second sec | 1         | 0.889         | 0.000      | 0.833    | 1      | 0.817       |         |                                       |

Gambar 5.34 Gambar hasil normalisasi penilaian kinerja karyawan periode Januari 2014

# 5.17.4 Hasil Nilai Akhir Perhitungan Kinerja Karyawan dalam periode bulan

Setelah proses normalisasi dilakukan, tahapan selanjutnya adalah perhitungan nilai akhir kinerja karyawan. Sebagai contoh akan ditampilkan penilaian salah satu karyawan pada periode Januari 2014.

| Karyawan Id       | BDG01-D3-SADM-A04                                  |
|-------------------|----------------------------------------------------|
| Karyawan Nama     | Sudjatmiko                                         |
| Periode Penilaian | Januari-2015                                       |
| А                 | Hasil Normalisasi Nilai Kehadiran Januari-2015     |
| A1                | Bobot Nilai Kriteria Kehadiran                     |
| В                 | Hasil Normalisasi Nilai Produktifitas Januari-2015 |
| B1                | Bobot Nilai Kriteria Produktifitas                 |
| С                 | Hasil Normalisasi Nilai Kebersihan Januari-2015    |
| C1                | Bobot Nilai Kriteria Kebersihan                    |
| D                 | Hasil Normalisasi Nilai Inovasi Januari-2015       |

Tabel 5.21 Tabel contoh karyawan yang dinilai periode Januari 2015

| D1 | Bobot Nilai Kriteria Inovasi               |
|----|--------------------------------------------|
| E  | Hasil Normalisasi Nilai Sikap Januari-2015 |
| E1 | Bobot Nilai Kriteria Sikap                 |

Nilai Akhir = 
$$((A * A1) + (B * B1) + (C * C1) + (D * D1) + (E * E1))*10$$
  
=  $((0.889*0.2)+(0.889*0.3)+(0.778*0.3)+(0.714*0.1)+(1*0.1))*10$   
= 8.49

Hasil akhir pada nilai akhir penilaian kinerja karyawan dapat dilihat dalam bentuk tabel atau diagram. Hasil perhitungan dari aplikasi dapat dilihat pada Gambar 5.35.

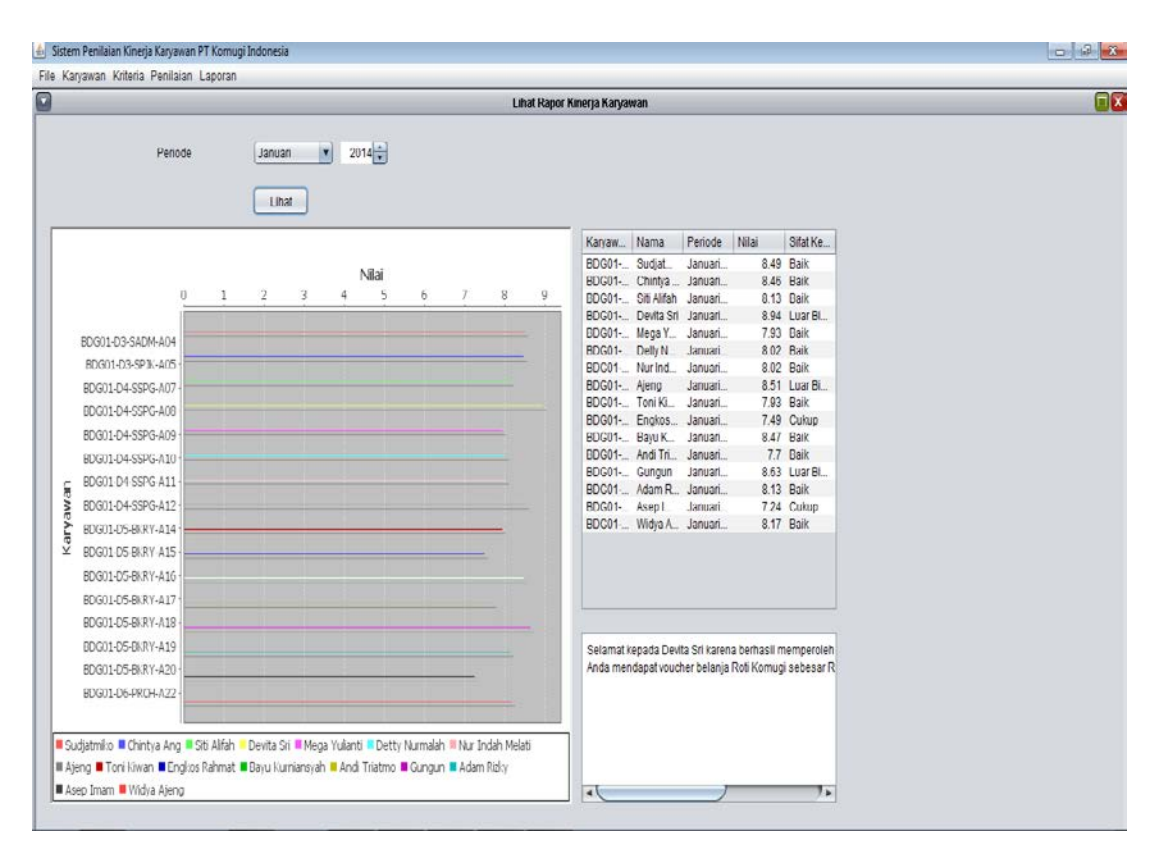

Gambar 5.35 Gambar hasil nilai akhir kinerja karyawan

Untuk sifat kerja dari hasil nilai akhir setiap periode dapat dilihat pada Tabel 5.22.

| NA = Nilai Akhir | Sifat Kerja            |
|------------------|------------------------|
| 0 < NA > 5       | Perlu Mendapat Catatan |
| 5 < NA > 6       | Sangat Buruk           |
| 6 < NA > 7.5     | Cukup                  |
| 7,5 < NA > 8.5   | Baik                   |
| 8,5 < NA > 9.5   | Luar Biasa             |
| 9.5 < NA >= 10   | Istimewa               |

Tabel 5.22 Tabel status nilai akhir kinerja karyawan

Hasil akhir penilaian kinerja karyawan pada periode bulan akan dibandingkan kepada seluruh karyawan. Karyawan dengan penilaian tertinggi akan mendapatkan bonus special, yaitu memperoleh *voucher* pembelian roti Komugi sebesar 50.000.

## 5.17.5 Hasil Perhitungan Kinerja Karyawan dalam periode tahun

Bila seluruh data penilaian terhadap kinerja karyawan dapat dilakukan dalam periode tahun. Hasil perhitungan kinerja salah satu karyawan dapat dilihat pada Gambar 5.36.

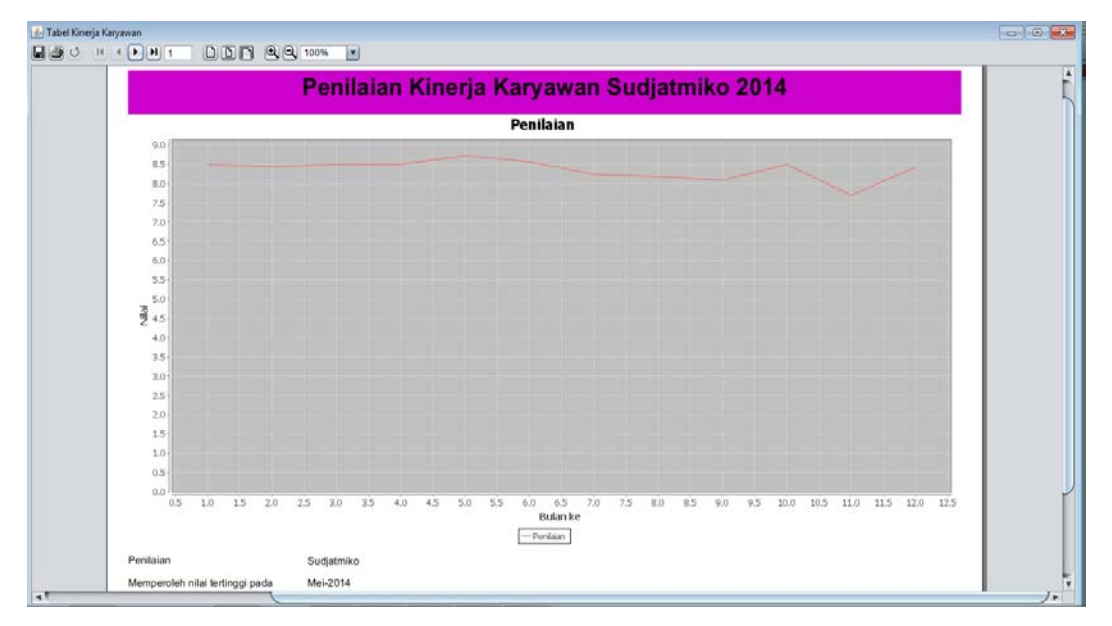

Gambar 5.36 Gambar salah satu perhitungan kinerja karyawan Sudjatmiko tahun 2014

Hasil penilaian karyawan dalam periode tahun dibuat dalam bentuk diagram garis. Hasil kesimpulan dari penilaian ini menampilkan nilai tertinggi dan nilai terendah dalam tahun tersebut.